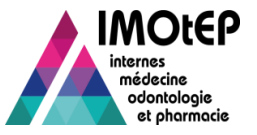

# Paramétrer son ARS

## Qui fait: Les administrateurs régionaux

Dans les ARS, seuls les administrateurs régionaux sont habilités à administrer le compte de l'ARS sur IMOtEP

## > <u>Où : Bas de page de l'application</u>

Dans le bas de page de l'application, cliquer sur Administration

| dministration | Contact | Mentions légales | Infocentre | Aide aux usagers |
|---------------|---------|------------------|------------|------------------|
|               |         |                  |            |                  |

## Comment ?

#### 1. Sélectionner « Paramètres »

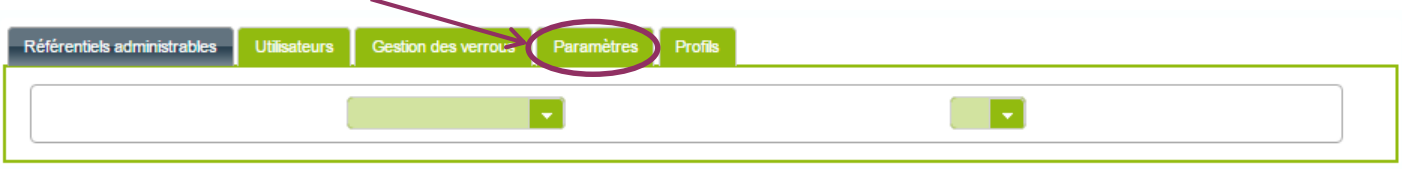

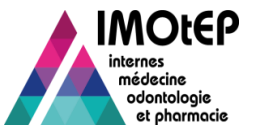

### 2. L'administrateur a donc accès à la liste des paramètres applicatifs :

| Référentiels administrables Utilisateurs | s Gestion des verrous Paramètres Profils            |           |        |   |
|------------------------------------------|-----------------------------------------------------|-----------|--------|---|
| Code                                     | Description                                         | Catégorie | Valeur | ^ |
| ADRESSE_PIED_PAGE_EDI                    | Adresse Pied de page Editions                       | REGIONAL  |        | 1 |
| VILLE_PIED_PAGE                          | Ville Pied de page Editions                         | REGIONAL  |        | ] |
| FAX_PIED_PAGE                            | Fax Pied de page Editions                           | REGIONAL  |        | 1 |
| LOGO                                     | Logo                                                | REGIONAL  |        | 1 |
| TYPE_SIG_DG_ARS                          | Type signature DG ARS                               | REGIONAL  |        | 1 |
| DELAI_VAL_AUT_STAGES                     | Délai de validation automatique                     | REGIONAL  | 2      | 1 |
| LOGO_ARS_UTILISATEUR                     | Logo ARS de l'utilisateur                           | REGIONAL  |        | 1 |
| MEL_SERVICE_CONTACT                      | Mél service (mél contact)                           | REGIONAL  |        | 1 |
| TELEPHONE_PIED_PAGE                      | Téléphone Pied de page Editions (téléphone contact) | REGIONAL  |        | 1 |
| CODE_POS_PIED_PAGE                       | Code Postal Pied de page Editions                   | REGIONAL  |        | - |
| 4                                        |                                                     |           | · •    |   |
|                                          | 🔚 🛃 💶 sur 1 (Nombre de résultats : 10)              | 📦 📦 10 🔻  |        |   |

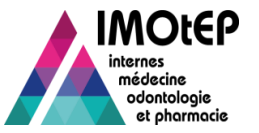

# Exemple avant paramétrage de l'ARS

#### Exemple d'une édition

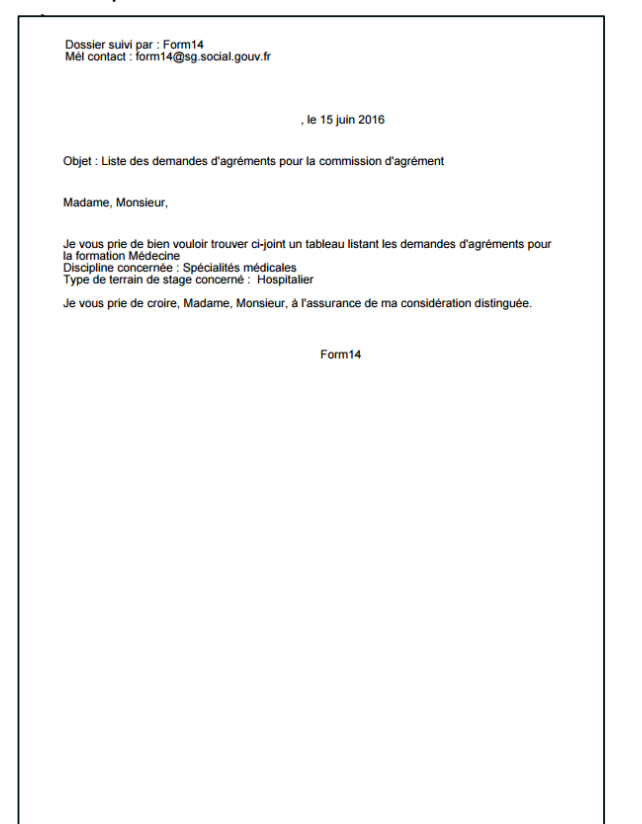

#### Ecran d'accueil :

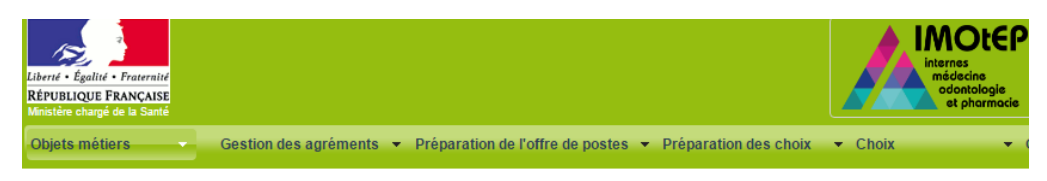

#### Ecran d'administration du compte :

| éférentiels administrables Utilisateur | s Gestion des verrous Paramètres Profils            |           |        |
|----------------------------------------|-----------------------------------------------------|-----------|--------|
| Code                                   | Description                                         | Catégorie | Valeur |
| ADRESSE_PIED_PAGE_EDI                  | Adresse Pied de page Editions                       | REGIONAL  |        |
| VILLE_PIED_PAGE                        | Ville Pied de page Editions                         | REGIONAL  |        |
| FAX_PIED_PAGE                          | Fax Pied de page Editions                           | REGIONAL  |        |
| LOGO                                   | Logo                                                | REGIONAL  |        |
| TYPE_SIG_DG_ARS                        | Type signature DG ARS                               | REGIONAL  |        |
| DELAI_VAL_AUT_STAGES                   | Délai de validation automatique                     | REGIONAL  | 2      |
| LOGO_ARS_UTILISATEUR                   | Logo ARS de l'utilisateur                           | REGIONAL  |        |
| MEL_SERVICE_CONTACT                    | Mél service (mél contact)                           | REGIONAL  |        |
| TELEPHONE_PIED_PAGE                    | Téléphone Pied de page Editions (téléphone contact) | REGIONAL  |        |
| CODE_POS_PIED_PAGE                     | Code Postal Pied de page Editions                   | REGIONAL  |        |
| 4                                      |                                                     |           | •      |
|                                        | 🙀 🛃 💶 sur 1 (Nombre de résultats : 10)              | 🔿 🔿 10 🔻  |        |

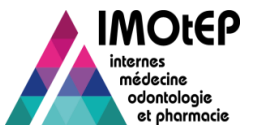

# Paramètre applicatif 1 : Adresse pied de page

Adresse postale qui apparaîtra dans le pied de page des éditions et qui ne doit pas dépasser 50 caractères.

| Code                  |                 | De            | escription                    | Catégorie |   | Valeur           | 1 |
|-----------------------|-----------------|---------------|-------------------------------|-----------|---|------------------|---|
| ADRESSE_PIED_PAGE_EDI |                 |               |                               | REGIONAL  |   |                  |   |
| /ILLE_PIED_PAGE       | Ville Pied de p | bage Editions |                               | REGIONAL  |   |                  |   |
| FAX_PIED_PAGE         | Fax Pied de p   | bage Editions |                               | REGIONAL  |   |                  |   |
| .0G0                  | Logo            |               |                               | REGIONAL  |   |                  |   |
| TYPE_SIG_DG_ARS       | Type signatur   | e DG ARS      |                               | REGIONAL  |   |                  |   |
| DELAI_VAL_AUT_STAGES  | Délai d Par     | amètre        |                               |           |   | 0                |   |
| .OGO_ARS_UTILISATEUR  | Logo A          |               |                               |           |   |                  |   |
| MEL_SERVICE_CONTACT   | Mélse           | ode           | ADRESSE_PIED_PAGE_EDI         |           |   |                  |   |
| TELEPHONE_PIED_PAGE   | Téléph          | escription    | Adresse Pied de page Editions | 5         |   |                  |   |
| CODE_POS_PIED_PAGE    | Code F          | ategone       | REGIONAL                      | _         |   |                  | - |
|                       |                 | Enregistrer   | Annuler                       |           | H |                  | • |
| Administration        |                 |               |                               |           |   | Aide aux usagers |   |

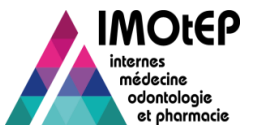

Ville qui apparaîtra dans le pied de page des éditions et qui ne doit pas dépasser 32 caractères.

| Référentiels administrables Utilisat | eurs Gestion des verrous Paramètres Profils |           |                                       |   |
|--------------------------------------|---------------------------------------------|-----------|---------------------------------------|---|
| Code                                 | Description                                 | Catégorie | Valeur                                | • |
| ADRESSE_PIED_PAGE_EDI                | Adresse Pied de page Editions               | REGIONAL  | CS 56233 - 44262 NANTES cedex 2       |   |
| VILLE_PIED_PAGE                      |                                             | REGIONAL  |                                       |   |
| FAX_PIED_PAGE                        | Fax Pied de page Editions                   | REGIONAL  |                                       |   |
| LOGO                                 | Logo                                        | REGIONAL  |                                       |   |
| TYPE_SIG_DG_ARS                      | Type signature DG ARS                       | REGIONAL  |                                       |   |
| DELAI_VAL_AUT_STAGES                 | Délai de vi Paramètre                       | •         | 2                                     |   |
| LOGO_ARS_UTILISATEUR                 |                                             | )E        |                                       |   |
| MEL_SERVICE_CONTACT                  | Mél service Description Ville Pied de page  | Editions  |                                       |   |
| TELEPHONE_PIED_PAGE                  | Téléphone Catégorie REGIONAL                |           |                                       |   |
| CODE_POS_PIED_PAGE                   | Code Post                                   |           |                                       | - |
| 4                                    | Enregistrer Annuler                         |           | · · · · · · · · · · · · · · · · · · · | _ |
| Administratio                        | n                                           |           | Aide aux usagers                      |   |
|                                      |                                             |           |                                       |   |
|                                      |                                             |           |                                       |   |

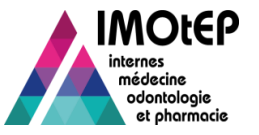

# Paramètre applicatif 3 : Fax pied de page

Numéro de télécopie qui apparaîtra dans le pied de page des éditions et qui ne doit pas dépasser 20 caractères.

| Code                  | Description                   | Catégorie                 | Valeur                          | ^ |
|-----------------------|-------------------------------|---------------------------|---------------------------------|---|
| ADRESSE_PIED_PAGE_EDI | Adresse Pied de page Editions | REGIONAL                  | CS 56233 - 44262 NANTES cedex 2 |   |
| VILLE_PIED_PAGE       | Ville Pied de page Editions   | REGIONAL                  | NANTES                          |   |
|                       |                               | REGIONAL                  |                                 |   |
| LOGO                  | Logo                          | REGIONAL                  |                                 |   |
| TYPE_SIG_DG_ARS       | Type signature DG ARS         | REGIONAL                  |                                 |   |
| DELAI_VAL_AUT_STAGES  | Délai de vi Paramètre         |                           | )                               |   |
| LOGO_ARS_UTILISATEUR  | Logo ARS                      | EAX BIED DAGE             |                                 |   |
| MEL_SERVICE_CONTACT   | Mél service<br>Description    | Fax Pied de page Editions |                                 |   |
| TELEPHONE_PIED_PAGE   | Téléphone<br>Catégorie        | REGIONAL                  |                                 |   |
| CODE_POS_PIED_PAGE    | Code Post                     |                           |                                 | - |
| 4                     | Enregistrer Annule            |                           |                                 | • |
| Administratio         | n                             |                           | Aide aux usagers                |   |
|                       |                               |                           |                                 |   |

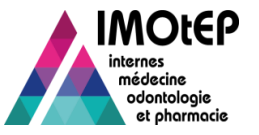

Fichier image à joindre avec le logo de l'ARS. Celui-ci apparaîtra dans le bandeau IMOtEP à l'écran mais également en entête des courriers.

| Référentiels administrables Utilisat | eurs Gestion des verrous Paramètres Profils |           |                                 |
|--------------------------------------|---------------------------------------------|-----------|---------------------------------|
| Code                                 | Description                                 | Catégorie | Valeur                          |
| ADRESSE_PIED_PAGE_EDI                | Adresse Pied de page Editions               | REGIONAL  | CS 56233 - 44262 NANTES cedex 2 |
| VILLE_PIED_PAGE                      | Ville Pied de page Editions                 | REGIONAL  | NANTES                          |
| FAX_PIED_PAGE                        | Fax Pied de page Editions                   | REGIONAL  | 02 49 10 40 74                  |
| LOGO                                 |                                             | REGIONAL  |                                 |
| TYPE_SIG_DG_ARS                      | Type signature DG ARS                       | REGIONAL  |                                 |
| DELAI_VAL_AUT_STAGES                 | Délai de ve Paramètre                       |           | 2                               |
| LOGO_ARS_UTILISATEUR                 | Logo ARS                                    | <u>`</u>  |                                 |
| MEL_SERVICE_CONTACT                  | Mél service Description                     | ,         |                                 |
| TELEPHONE_PIED_PAGE                  | Téléphone Catégorie REG                     | ONAL      |                                 |
| CODE_POS_PIED_PAGE                   | Code Post                                   | OTAL      |                                 |
| 4                                    | Enregistrer Annuler                         |           | · · · ·                         |
| Administratio                        | n                                           |           | Aide aux usagers                |
|                                      |                                             |           |                                 |

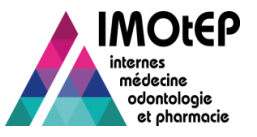

Libellé qui apparaîtra dans la signature des éditions de type courrier et qui ne doit pas dépasser 20 caractères. Ex : Madame la Directrice Générale ou Monsieur le Directeur Général

| ADRESSE_PIED_PAGE_EDI Adresse Pied de page Editions REGIONAL CS 56233 - 44262 NANTES cedex 2<br>//LLE_PIED_PAGE Ville Pied de page Editions REGIONAL 02 49 10 40 74<br>.0GO Logo REGIONAL 02 49 10 40 74<br>.0GO Logo REGIONAL ars_logos_pays_de_la_loire.jpg<br>PYPE_SIG_DG_ARS Délai de v<br>.0GO_ARS_UTILISATEUR Logo ARS Cde TYPE_SIG_DG_ARS<br>MeL_SERVICE_CONTACT Mél servic<br>TELEPHONE_PIED_PAGE Téléphone<br>CODE_POS_PIED_PAGE Code Pos<br>Enregistrer Annuler<br>Administration Additional Content of the servic of the service of the service of the servi | Code                  | Description                   | Catégorie       | Valeur                          |
|----------------------------------------------------------------------------------------------------|-----------------------|-------------------------------|-----------------|---------------------------------|
| VILLE_PIED_PAGE  Ville Pied de page Editions  REGIONAL  NANTES    FAX_PIED_PAGE  Fax Pied de page Editions  REGIONAL  02 49 10 40 74    .0GO  Logo  REGIONAL  ars_logos_pays_de_la_loire.jpg    TYPE_SIG_DG_ARS  Type signature DG ARS  REGIONAL    DELAI_VAL_AUT_STAGES  Délai de v                                                                                                    | ADRESSE_PIED_PAGE_EDI | Adresse Pied de page Editions | REGIONAL        | CS 56233 - 44262 NANTES cedex 2 |
| FAX_PIED_PAGE  Fax Pied de page Editions  REGIONAL  02 49 10 40 74    LOGO  Logo  REGIONAL  ars_logos_pays_de_la_loire.jpg    TYPE_SIG_DG_ARS  Type signature DG ARS  REGIONAL    DELAL_VAL_AUT_STAGES  Délai de v  Paramètre   OGO_ARS_UTILISATEUR  Logo ARS  MEL_SERVICE_CONTACT  Mél servio    TELEPHONE_PIED_PAGE  Téléphone  Code  TYPE_SIG_DG_ARS    CODE_POS_PIED_PAGE  Code Pos  REGIONAL                                                                                                    | VILLE_PIED_PAGE       | Ville Pied de page Editions   | REGIONAL        | NANTES                          |
| Logo  REGIONAL  ars_logos_pays_de_la_loire.jpg    TYPE_SIG_DG_ARS  Type signature DG ARS  REGIONAL    DELAL_VAL_AUT_STAGES  Délai de v  Namètre    Code  TYPE_SIG_DG_ARS    MEL_SERVICE_CONTACT  Méi servio    TELEPHONE_PIED_PAGE  Téléphone    Code  TYPE_SIG_DG_ARS    Description  Type signature DG ARS    Catégorie  REGIONAL    Enregistrer  Annuler                                                                                                    | FAX_PIED_PAGE         | Fax Pied de page Editions     | REGIONAL        | 02 49 10 40 74                  |
| TYPE_SIG_DG_ARS  Type signature DG ARS  REGIONAL    DELAL_VAL_AUT_STAGES  Délai de v    LOGO_ARS_UTILISATEUR  Logo ARS    MEL_SERVICE_CONTACT  Mél servio    TELEPHONE_PIED_PAGE  Téléphone    Code  TYPE_SIG_DG_ARS    Description  Type signature DG ARS    Catégorie  REGIONAL    Enregistrer  Annuler                                                                                                    | _OGO                  | Logo                          | REGIONAL        | ars_logos_pays_de_la_loire.jpg  |
| DeELAL_VAL_AUT_STAGES  Délai de v    DOELAL_VAL_AUT_STAGES  Délai de v    LOGO_ARS_UTILISATEUR  Logo ARS    MEL_SERVICE_CONTACT  Méi servio    TELEPHONE_PIED_PAGE  Téléphone    CODE_POS_PIED_PAGE  Code pos    Enregistrer  Annuler                                                                                                    |                       |                               | REGIONAL        |                                 |
| LOGO_ARS_UTILISATEUR  Logo ARS    MEL_SERVICE_CONTACT  Mél servic    TELEPHONE_PIED_PAGE  Téléphone    CODE_POS_PIED_PAGE  Code Pos                                                                                                    | DELAI_VAL_AUT_STAGES  | Délai de vi Paramètre         |                 | ,                               |
| Addiministration  Addiministration                                                                                                    | .OGO_ARS_UTILISATEUR  | Logo ARS                      | TYPE SIG DO ARS |                                 |
| Administration  Aide aux usagers                                                                                                    | MEL_SERVICE_CONTACT   | Mél service<br>Description    |                 |                                 |
| CODE_POS_PIED_PAGE  Code Pos    Enregistrer  Annuler    Administration  Aide aux usagers                                                                                                    | TELEPHONE_PIED_PAGE   | Téléphone                     | REGIONAL        |                                 |
| Administration Annuler Annuler Aide aux usagers                                                                                                    | CODE_POS_PIED_PAGE    | Code Post                     | REGIONAL        |                                 |
| Administration Aide aux usagers                                                                                                    |                       | Enregistrer Annule            |                 | 4                               |
|                                                                                                    | Administratio         | on                            |                 | Aide aux usagers                |

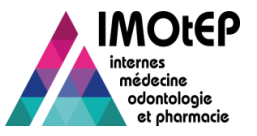

Délai de validation automatiques des stage de type 'validation automatique ou manuelle' après le changement de semestre. Ce délai est exprimé en mois et est fixé à 2 par défaut.

| Code                  | Description                            | Catégorie  | Valeur                          |
|-----------------------|----------------------------------------|------------|---------------------------------|
| ADRESSE_PIED_PAGE_EDI | Adresse Pied de page Editions          | REGIONAL   | CS 56233 - 44262 NANTES cedex 2 |
| VILLE_PIED_PAGE       | Ville Pied de page Editions            | REGIONAL   | NANTES                          |
| FAX_PIED_PAGE         | Fax Pied de page Editions              | REGIONAL   | 02 49 10 40 74                  |
| LOGO                  | Logo                                   | REGIONAL   | ars_logos_pays_de_la_loire.jpg  |
| TYPE_SIG_DG_ARS       | Type signature DG ARS                  | REGIONAL   | Monsieur le Directeur Général   |
|                       | Délai de vi Paramètre                  |            | ,                               |
| LOGO_ARS_UTILISATEUR  | Logo ARS                               |            |                                 |
| MEL_SERVICE_CONTACT   | Mél service Description Délai de valid | AUT_STAGES |                                 |
| TELEPHONE_PIED_PAGE   | Téléphone Catégorie REGIONAL           | automauque |                                 |
| CODE_POS_PIED_PAGE    | Code Post                              |            |                                 |
|                       | Enregistrer Annuler                    |            | P                               |
| Administrati          | on                                     |            | Aide aux usagers                |
|                       |                                        |            |                                 |

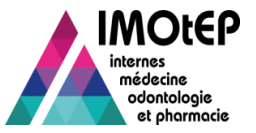

Adresse mail qui apparaîtra dans le cartouche en haut à gauche des éditions et qui ne doit pas dépasser 50 caractères.

| Code                 | Descript                      | ion           | Catégorie | Valeur                          |      |
|----------------------|-------------------------------|---------------|-----------|---------------------------------|------|
| DRESSE_PIED_PAGE_EDI | Adresse Pied de page Editions |               | REGIONAL  | CS 56233 - 44262 NANTES cedex 2 |      |
| ILLE_PIED_PAGE       | Ville Pied de page Editions   |               | REGIONAL  | NANTES                          |      |
| AX_PIED_PAGE         | Fax Pied de page Editions     |               | REGIONAL  | 02 49 10 40 74                  |      |
| OGO                  | Logo                          |               | REGIONAL  | ars_logos_pays_de_la_loire.jpg  |      |
| YPE_SIG_DG_ARS       | Type signature DG ARS         |               | REGIONAL  | Monsieur le Directeur Général   |      |
| ELAI_VAL_AUT_STAGES  | Délai de vi Paramètre         |               |           | )                               |      |
| OGO_ARS_UTILISATEUR  | Logo ARS                      |               | ONTACT    | -                               |      |
| EL_SERVICE_CONTACT   | Mél service                   | MEL_SERVICE_C | (UNTACT   |                                 |      |
| ELEPHONE_PIED_PAGE   | Téléphone                     | REGIONAL      | ontact)   |                                 |      |
| ODE_POS_PIED_PAGE    | Code Post                     | REGIONAL      |           |                                 | -    |
|                      |                               |               |           |                                 | - P- |
|                      | Enregistrer                   | Annuler       |           |                                 |      |
|                      |                               |               |           |                                 |      |
|                      |                               |               |           |                                 |      |
| Administrati         | on                            |               |           | Aide aux usagers                |      |
|                      |                               |               |           |                                 |      |

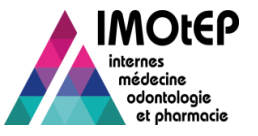

# Paramètre applicatif 8 : Téléphone pied de page

Numéro de téléphone qui apparaîtra dans le pied de page des éditions et qui ne doit pas dépasser 20 caractères.

| Code                 | Desc                         | ription             | Catégorie             | Valeur                          | 1 |
|----------------------|------------------------------|---------------------|-----------------------|---------------------------------|---|
| DRESSE_PIED_PAGE_EDI | Adresse Pied de page Edition | s R                 | EGIONAL               | CS 56233 - 44262 NANTES cedex 2 |   |
| ILLE_PIED_PAGE       | Ville Pied de page Editions  | R                   | EGIONAL               | NANTES                          |   |
| AX_PIED_PAGE         | Fax Pied de page Editions    | R                   | EGIONAL               | 02 49 10 40 74                  |   |
| OGO                  | Logo                         | R                   | EGIONAL               | ars_logos_pays_de_la_loire.jpg  |   |
| YPE_SIG_DG_ARS       | Type signature DG ARS        | R                   | EGIONAL               | Monsieur le Directeur Général   |   |
| ELAI_VAL_AUT_STAGES  | Délai de vi Paramètre        |                     |                       | )                               |   |
| OGO_ARS_UTILISATEUR  | Logo ARS                     |                     |                       | -                               |   |
| IEL_SERVICE_CONTACT  | Mél service<br>Description   | TELEPHONE_PIED_PAGE | (tálánhann santast)   | philippe.thirionet@ars.sante.fr |   |
| ELEPHONE_PIED_PAGE   | Téléphone                    | REGIONAL            | s (telephone contact) |                                 |   |
| ODE_POS_PIED_PAGE    | Code Post                    | REGIONAL            |                       |                                 | - |
|                      | Enregistrer                  | Annuler             |                       |                                 | • |
| Administratio        | on                           |                     |                       | Aide aux usagers                |   |

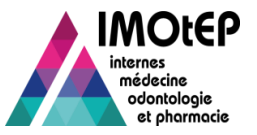

# Paramètre applicatif 9 : Code postal pied de page

Code postal qui apparaîtra dans le pied de page des éditions.

| Code                  | Description                   | Catégorie        |                                       |
|-----------------------|-------------------------------|------------------|---------------------------------------|
| ADRESSE_PIED_PAGE_EDI | Adresse Pied de page Editions | REGIONAL         | CS 56233 - 44262 NANTES cedex 2       |
| VILLE_PIED_PAGE       | Ville Pied de page Editions   | REGIONAL         | NANTES                                |
| FAX_PIED_PAGE         | Fax Pied de page Editions     | REGIONAL         | 02 49 10 40 74                        |
| LOGO                  | Logo                          | REGIONAL         | ars_logos_pays_de_la_loire.jpg        |
| TYPE_SIG_DG_ARS       | Type signature DG ARS         | REGIONAL         | Monsieur le Directeur Général         |
| DELAI_VAL_AUT_STAGES  | Délai de vi Paramètre         |                  | 2                                     |
| LOGO_ARS_UTILISATEUR  | Logo ARS<br>Code CODE_POS_PIE | D_PAGE           |                                       |
| MEL_SERVICE_CONTACT   | Description Code Postal Pied  | de page Editions | shilippe.thirionet@ars.sante.fr       |
| CODE_POS_PIED_PAGE    | Code Pos                      |                  | J2 49 10 40 75                        |
|                       | Enregistrer Annuler           |                  | · · · · · · · · · · · · · · · · · · · |
|                       |                               |                  |                                       |
| Administrati          | on                            |                  | Aide aux usagers                      |
|                       |                               |                  |                                       |

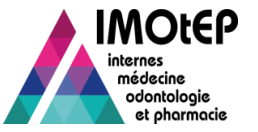

## Exemple après paramétrage de l'ARS

#### Exemple d'une édition

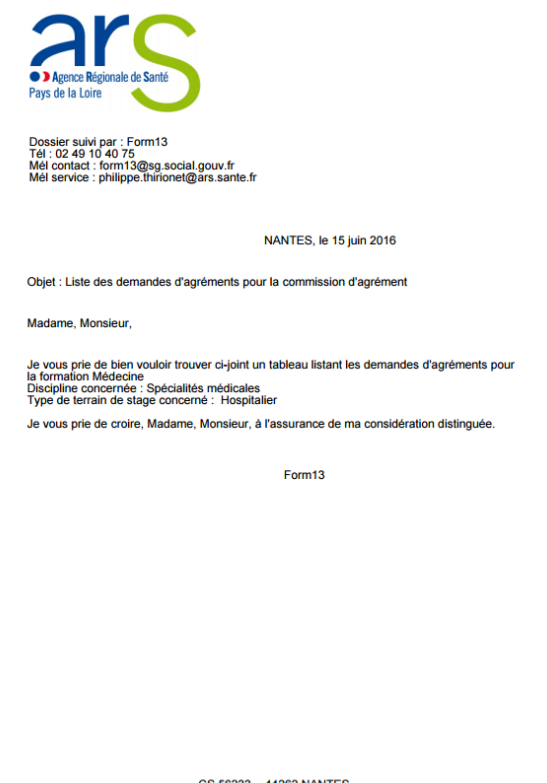

CS 56233 - 44262 NANTES Téléphone : 02 49 10 40 75 Télécopie : 02 49 10 40 74

#### Ecran d'accueil :

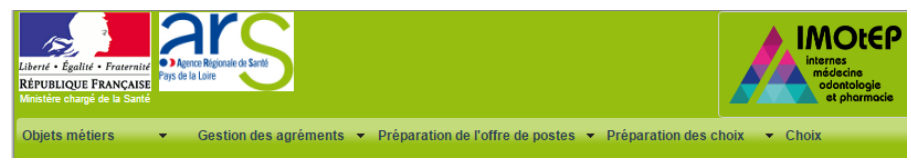

#### Ecran d'administration du compte :

Référentiels administrables Utilisateurs Gestion des verrous Paramètres Profils

| Code                  | Description                                         | Catégorie | Valeur                          |   |
|-----------------------|-----------------------------------------------------|-----------|---------------------------------|---|
| DELAI_VAL_AUT_STAGES  | Délai de validation automatique                     | REGIONAL  | 0                               |   |
| VILLE_PIED_PAGE       | Ville Pied de page Editions                         | REGIONAL  | NANTES                          |   |
| LOGO                  | Logo                                                | REGIONAL  | ars_logos_pays_de_la_loire.jpg  |   |
| FAX_PIED_PAGE         | Fax Pied de page Editions                           | REGIONAL  | 02 49 10 40 74                  |   |
| TYPE_SIG_DG_ARS       | Type signature DG ARS                               | REGIONAL  | Monsieur le Directeur Général   |   |
| MEL_SERVICE_CONTACT   | Mél service (mél contact)                           | REGIONAL  | philippe.thirionet@ars.sante.fr |   |
| TELEPHONE_PIED_PAGE   | Téléphone Pied de page Editions (téléphone contact) | REGIONAL  | 02 49 10 40 75                  |   |
| CODE_POS_PIED_PAGE    | Code Postal Pied de page Editions                   | REGIONAL  | 44262                           |   |
| LOGO_ARS_UTILISATEUR  | Logo ARS de l'utilisateur                           | REGIONAL  | ars_logos_pays_de_la_loire.jpg  |   |
| ADRESSE_PIED_PAGE_EDI | Adresse Pied de page Editions                       | REGIONAL  | CS 56233                        |   |
|                       |                                                     |           |                                 | Þ |